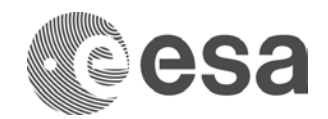

# ESA TRAINING COURSE ON RADAR AND OPTICAL REMOTE SENSING

# SENTINEL-1 PROCESSING IN SNAP

Data: Sentinel-1B IW GRDH 1SDV:

• S1B\_IW\_GRDH\_1SDV\_20170601T045051\_20170601T045116\_005852\_00A42A\_4595.zip

# 1. Open file

- 1.1. File / Open Product
- 1.2. Browse to S1B\_IW\_GRDH\_1SDV\_20170601T045051\_20170601T045116\_005852\_00A42A\_4595.zip

# 2. View metadata

2.1. Select plus icons by filenames in "Product Explorer", expand "Metadata", double click on "Extracted Metadata". Here you can see the basic product information such as acquisition date, product type, acquisition mode, and geometry (antenna pointing, incidence angle, pass).

#### 3. View world map

- 3.1. View / Tool Windows / World Map
- 3.2. Select magnifying glass icon to zoom to image footprint
- 3.3. Use mouse wheel and left click to zoom and pan respectively

### 4. View image single bands

4.1. Select "Bands" folder in "Product Explorer" window and view each band by double clicking on band name.

#### 5. View multiple viewers

- 5.1. Close metadata views, leaving only viewers with bands
- 5.2. Synchronise views by selecting the relevant icons in the "Navigation" tab
- 5.3. Select: Window / Tile Horizontally

#### 6. Crop

- 6.1. Zoom into Kaliningrad (use World View tab in lower left window to help you find it).
- 6.2. Raster / Subset... and select OK

#### 7. Save the newly created subset image

- 7.1. Select image in "Product Explorer"
- 7.2. Select: File / Save Product As...
- 7.3. Select "Yes" to convert to BEAM DIMAP format (SNAP native file format)
- 7.4. Select an output filename and location, and select "Save"
- 7.5. In order to view the saved file with the filename you specified, close the cropped image and reopen it

#### 8. Calibrate

- 8.1. Radar / Radiometric / Calibrate
- 8.2. Convert S0 to decibel (logarithmic scale)
- 8.3. Expand the list of bands of the calibrated image, right mouse click on the band "Sigma0\_VH", select: "Linear to/from dB". Repeat this also for the "Sigma0\_VV" band.
- 8.4. Right click on the newly created "Sigma0\_VH\_db" and "Sigma0\_VV\_db" bands and select "Convert Band" to save the virtual bands to file.

# 9. Filter speckle

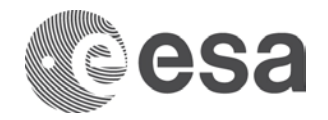

- 9.1. Radar / Speckle Filtering / Single Product Speckle Filter
- 9.2. In the "Processing Parameters" tab, select only the "Sigma0\_VH" and "Sigma0\_VV" bands in the "Source Bands" list (using the control key with the left mouse button to select both simultaneously.
- 9.3. In the "Filter" dropdown box, select "Lee"
- 9.4. In "Filter Size X:" and "Filter Size Y:" select 3, and 3 respectively.
- 9.5. Select "Run"
- 9.6. When the process is finished, convert the speckle filtered bands of the new image again to dB.

### 10. RGB image view

- 10.1. Window / Open RGB Image Window
- 10.2. Select the following bands: Red = Sigma0\_VV\_db, Green = Sigma0\_VH\_db, Blue = Sigma0\_VV\_db
- 10.3. Contrast stretch the images: Colour Manipulation tab, move triangular sliders to either side of the larger peak in the histogram for each R, G and B channel.
- 10.4. Repeat the process for the image prior to speckle filtering, and compare both speckle filtered and nonspeckle filtered images: Window / Tile Horizontally, then link viewers in the "Navigation" tab

# **11. Terrain Correction**

- 11.1. Radar / Geometric / Terrain Correction / Range-Doppler Terrain Correction
- 11.2. In the "Processing Parameters" tab, select only the Sigma0\_VH and Sigma0\_VV bands
- 11.3. For "Map Projection", scroll down the dropdown box and select "UTM WGS84 (Automatic)" instead of "WGS84(DD)"
- 11.4. Deselect "Mask out areas without elevation"
- 11.5. Select "DEM" in the "Output bands for" list.
- 11.6. Now select "Run"
- 11.7. When the process is finished, convert the terrain corrected bands of the new image again to dB.
- 11.8. This time, save the dB bands to the file (so they are no longer virtual):
  - 11.8.1.Right click on each, and select "Convert band"
  - 11.8.2. File / Save Product
- 11.9. View the same RGB combination of the terrain corrected bands in dB: Red = Sigma0\_VV\_db, Green = Sigma0\_VH\_db, Blue = Sigma0\_VV\_db.

# 12. Compare S1 and DEM

- 12.1. Open in separate viewers the terrain corrected Sigma0\_VH\_db and Sigma0\_VV\_db bands and the DEM ("elevation" band in the terrain corrected S1 image), and enhance the contrast of each by moving the triangular sliders to either side of the histogram in the "Colour Manipulation" tab.
- 12.2. If you wish you can change the LUT (Look Up Table) of the DEM (elevation) image: In the "Colour Manipulation" tab, select the icon labelled "Import colour palette from text file" and select another colour palette.
- 12.3. In one of the image viewers, add as separate layers all images that have been opened (terrain corrected Sigma0\_VH\_db, Sigma0\_VV\_db and elevation): Select "Layer Manager", select the "Add Layer" icon, select "Image of Band / Tie-Point Grid", select "Next", then browse to each band in turn.

# SENTINEL-2 PROCESSING IN SNAP

Data: Sentinel-2A Level 1C:

• S2A\_MSIL1C\_20170528T095031\_N0205\_R079\_T34UDF\_20170528T095032.SAFE

# 13. Open the file

- 13.1. File / Import / Optical Sensors / Sentinel-2 / S2- MSI L1C
- 13.2. Browse to S2A\_MSIL1C\_20170528T095031\_N0205\_R079\_T34UDF\_20170528T095032.SAFE / MTD\_MSIL1C.xml

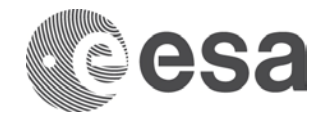

# 14. View metadata

- 14.1. Select plus icons by filenames in "Product Explorer", expand "Metadata / Level-1C\_User\_Product / General\_Info" folder and double click on "Product\_Info". Here you can see the basic product information such as acquisition date, processing level and processing baseline (that indicates quality of pre-processing)
- 14.2. Double click on "Product\_Image\_Characteristics". Here you can see the solar irradiance per band and correction factors necessary to convert from *Top of Atmosphere Reflectance* to *Top of Atmosphere Radiance*.

### 15. View World Map

- 15.1. View / Tool Windows / World Map
- 15.2. Select magnifying glass icon to zoom to image footprint
- 15.3. Use mouse wheel and left click to zoom and pan respectively

# 16. View image single bands

16.1. Select "Bands" folder in "Product Explorer" window and view each band by double clicking on band name.

# 17. View multiple viewers

- 17.1. Close metadata views, leaving only viewers with bands
- 17.2. Synchronise views by selecting the relevant icons in the "Navigation" tab
- 17.3. Select: Window / Tile Vertically

# 18. Display a RGB composite

- 18.1. Close all viewers
- 18.2. Select image name in "Product Explorer" window
- 18.3. Select: Window / Open RGB Image Window
- 18.4. Leave default natural colour (Red, Blue, Green) combination<sup>1</sup> and select OK
- 18.5. Display also a false colour (NIR, Red, Green) combination image
- 18.6. Compare the two images by using the multiple viewers tool explained above (Tile Vertically).
- 18.7. Discover the Pixel Info View (in View / Pixel Info View)

#### 19. Resampling

19.1. Raster / Geometric Operations / Resampling

19.2. In the "Resampling Parameters" tab, select "By pixel resolution (in m):" and set the resolution to 20m. 19.3. Select "Run"

#### 20. Crop

- 20.1. Display an RGB composite of the resampled image
- 20.2. Zoom into an area including urban and coastal land cover.
- 20.3. Raster / Subset... and select OK

# 21. Save the newly created subset image

- 21.1. Select image in "Product Explorer"
- 21.2. Select: File / Save Product As...
- 21.3. Select "Yes" to convert to BEAM DIMAP format (SNAP native file format)
- 21.4. Select an output filename and location, and select "Save"
- 21.5. In order to view the saved file with the filename you specified, close the cropped image and reopen it

# 22. Spectral analysis

- 22.1. Open a false colour RGB of the cropped image
- 22.2. View / Tool Windows / Pin Manager
- 22.3. Select the "Pin Placing Tool" (icon on top toolbar)
- 22.4. Click to place a pin on an area of water in the image

 $<sup>^{1}</sup>$  See the Annex about the Sentinel-2 spectral bands displayed on the EM spectrum.

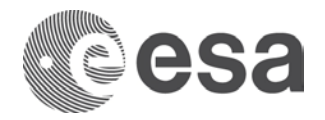

- 22.5. In the "Pin Manager" window, double click in the "Label" field to rename the pin "Water"
- 22.6. Click in the colour field to change the colour to blue
- 22.7. Repeat the steps above to create 2 other pins, one over an area of vegetation (shown as red on false colour image), and another over an urban area (shown as cyan), giving each a unique colour and label.
- 22.8. Select the Filter icon and select bands 1 to 12
- 22.9. Export the pins to both XML and TXT using the relevant icons in the "Pin Manager" window
- 22.10. Select: Optical / Spectrum View
- 22.11. View spectral signature of all pins
- 22.12. Deselect "Show spectra for all pins" and select "Show spectrum at cursor position"
- 22.13. Move the mouse over image to view spectra of different pixels.
- 22.14. Now close the Spectrum View and delete all pins in Pin Manager window: select pins, then select "remove selected pin" icon. Then close also the Pin Manager window.

# 23. NDVI (Normalised Difference Vegetation Index)

- 23.1. Raster / Band Maths
- 23.2. Change name to NDVI
- 23.3. Deselect "Virtual"
- 23.4. Select "Edit Expression ... "

23.5. Type in the following expression in the "Expression" field: "(B8 - B4)/(B8 + B4)" then select OK and OK. 23.6. View the newly created NDVI band

# 24. Change Projection

24.1. Raster / Geometric Operations / Reprojection

24.2. In "Reprojection Parameters" leave default projection "Geographic Lat/Lon (WGS84)" and select "Run"

# 25. Export to Google Earth

25.1. Open the NDVI band of the reprojected S2 image subset.

25.2. File / Export / Other / View as Google Earth KMZ

25.3. Double click on the newly created KMZ file to open it in Google Earth

# **SENTINEL-1 AND 2 MERGE**

# 26. Raster / Geometric Operations / Collocation

- 26.1. Select the S2 image subset resampled to 20m in the "Master" dropdown box, and the S1 subset terrain corrected to UTM in the "Slave" dropdown box.
- 26.2. Provide a name for the merged product in the "Name:" field
- 26.3. Select "Run"
- 26.4. Compare S1 and S2 bands in the same viewer using the Layer Manager.

# SENTINEL-3 OLCI PROCESSING IN SNAP

Data: Sentinel-3A OLCI Level 1:

S3A\_OL\_1\_EFR\_\_\_20170621T092115\_20170621T092415\_20170621T111949\_0180\_019\_093\_197
9\_SVL\_O\_NR\_002.SEN3

# 27. Open the file

27.1. File / Import / Optical Sensors / Sentinel-3 / Sentinel-3

27.2. Browse to

S3A\_OL\_1\_EFR\_\_\_\_20170621T092115\_20170621T092415\_20170621T111949\_0180\_019\_093\_1979\_SVL\_O \_NR\_002.SEN3 / xfdumanifest.xml

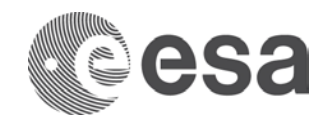

# 28. View image bands

28.1. Expand the folder "Bands / Oa\*\_radiance"28.2. Window / Open RGB Image Window

# 29. Subset

- 29.1. Zoom into the area around Kaliningrad, including part of the sea
- 29.2. Raster / Subset... then select "OK"
- 29.3. Save subset area: File / Save Product

# **30. Spectrum View**

- 30.1. View an RGB composite of the subset area
- 30.2. Optical / Spectrum View
- 30.3. Move the mouse icon over the viewer, holding the shift key at the same time. See the spectral signatures of various land cover types.

# **31. Unsupervised Classification**

- 31.1. Raster / Classification / Unsupervised Classification / K-Means Cluster Analysis
- 31.2. In the "I/O Parameters" tab, select the subset as the "Source Product" and provide a name and path for the classified image
- 31.3. In the "Processing Parameters" tab, select only the Oa...\_radiance bands
- 31.4. Select "Run"
- 31.5. View the results of the classification by double clicking on the "class indices" band of the output image.

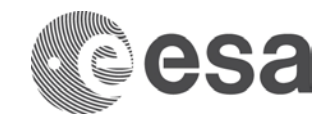

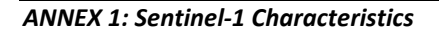

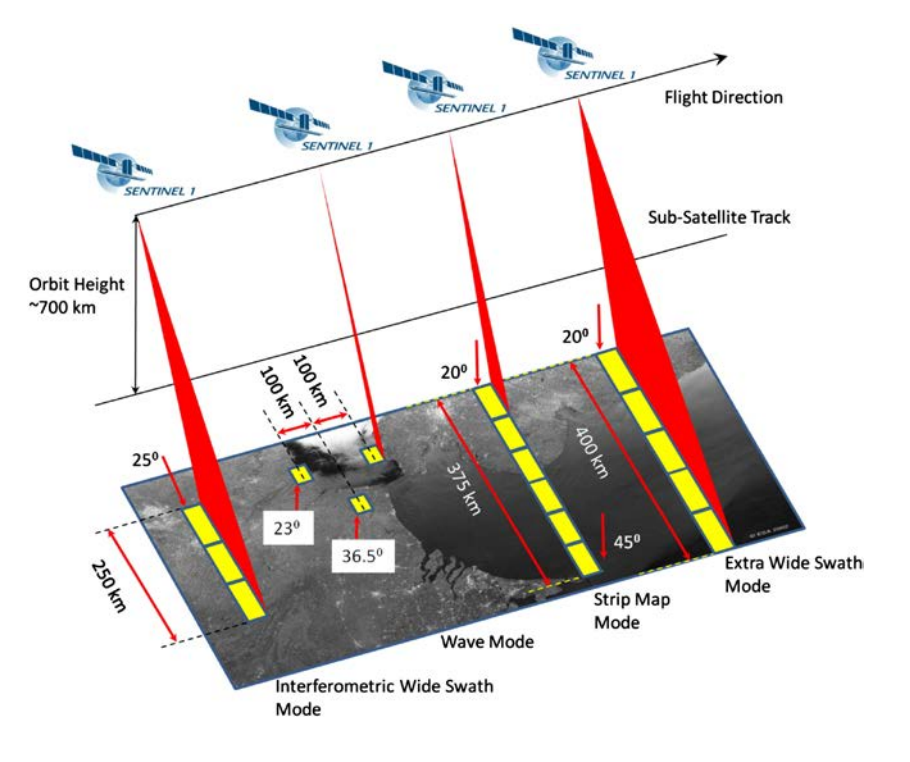

| Characteristic                             | Value                              |  |
|--------------------------------------------|------------------------------------|--|
| Swath width                                | 250 km                             |  |
| Incidence angle range                      | 29.1° - 46.0°                      |  |
| Sub-swaths                                 | 3                                  |  |
| Azmiuth steering angle                     | ± 0.6°<br>Single                   |  |
| Azmiuth and range looks                    |                                    |  |
| Polarisation options                       | Dual HH+HV, VV+VH<br>Single HH, VV |  |
| Maximum Noise Equivalent Sigma Zero (NESZ) | -22 dB                             |  |
| Radiometric stability                      | 0.5 dΒ (3σ)                        |  |
| Radiometric accuracy                       | 1 dΒ (3σ)                          |  |
| Phase error                                | 5°                                 |  |

Characteristics of Interferometric Wide swath mode

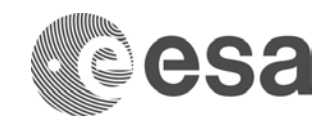

#### ANNEX 2: Sentinel-2 MSI spectral bands

THE SPATIAL RESOLUTION OF SENTINEL-2 IS DEPENDENT ON THE PARTICULAR SPECTRAL BAND

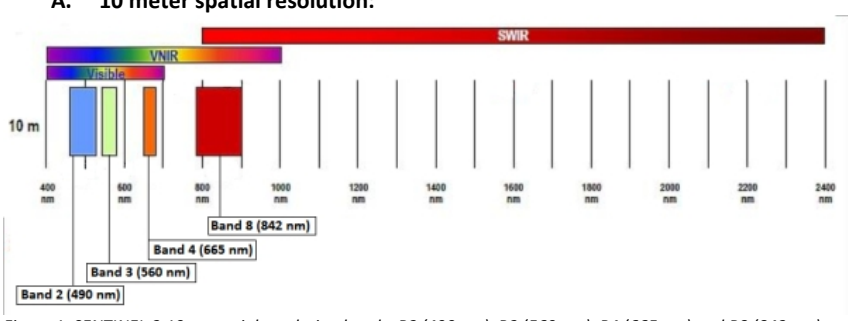

#### Α. 10 meter spatial resolution:

Figure 1: SENTINEL-2 10 m spatial resolution bands: B2 (490 nm), B3 (560 nm), B4 (665 nm) and B8 (842 nm)

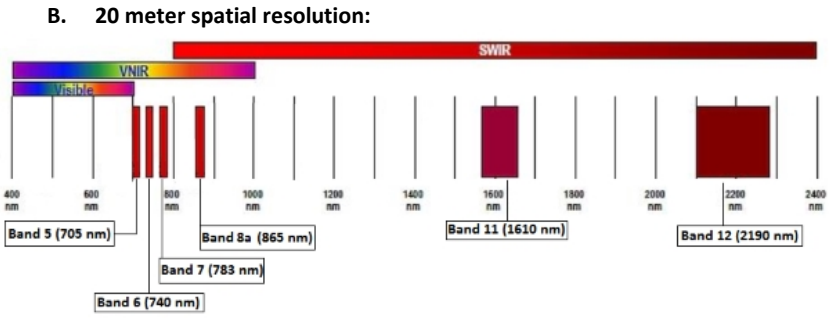

Figure 2: SENTINEL-2 20 m spatial resolution bands: B5 (705 nm), B6 (740 nm), B7 (783 nm), B8a (865 nm), B11 (1610 nm) and B12 (2190 nm)

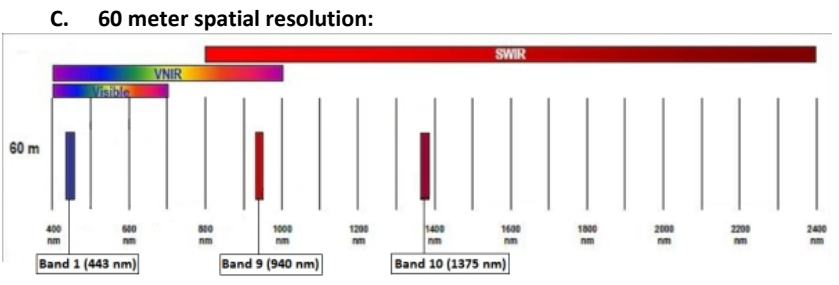

Figure 3: SENTINEL-2 60 m spatial resolution bands: B1 (443 nm), B9 (940 nm) and B10 (1375 nm)

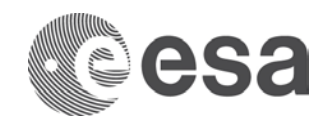

#### ANNEX 3: Sentinel-3 OLCI instrument characteristics

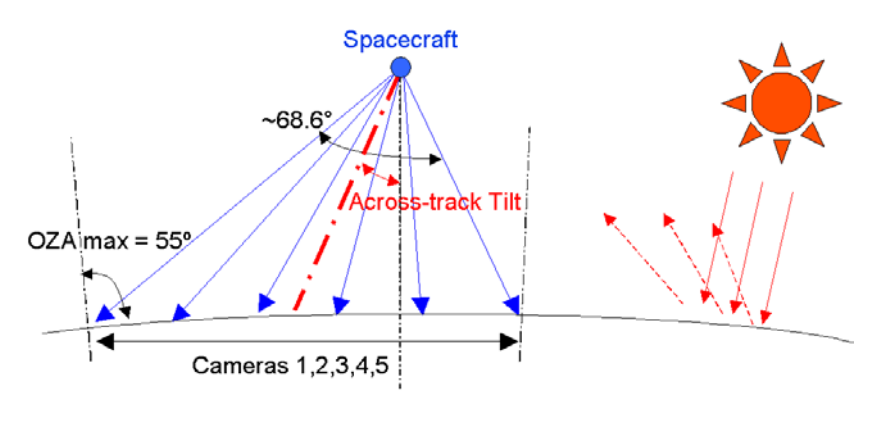

| Band | λ centre (nm) | Width (nm) | Function                                                                                                   |  |  |
|------|---------------|------------|----------------------------------------------------------------------------------------------------|--|--|
| Oa1  | 400           | 15         | Aerosol correction, improved water constituent retrieval                                                   |  |  |
| Oa2  | 412.5         | 10         | Yellow substance and detrital pigments (turbidity)                                                         |  |  |
| Oa3  | 442.5         | 10         | Chl absorption max., biogeochemistry, vegetation                                                           |  |  |
| Oa4  | 490           | 10         | High Chl, other pigments                                                                                   |  |  |
| Oa5  | 510           | 10         | Chl, sediment, turbidity, red tide                                                                         |  |  |
| Oa6  | 560           | 10         | Chlorophyll reference (Chl minimum)                                                                        |  |  |
| Oa7  | 620           | 10         | Sediment loading                                                                                           |  |  |
| Oa8  | 665           | 10         | Chl (2nd Chl abs. max.), sediment, yellow substance/vegetation                                             |  |  |
| Oa9  | 673.75        | 7.5        | For improved fluorescence retrieval and to better account for smile together with the bands 665 and 680 nm |  |  |
| Oa10 | 681.25        | 7.5        | Chl fluorescence peak, red edge                                                                            |  |  |
| Oa11 | 708.75        | 10         | Chl fluorescence baseline, red edge transition                                                             |  |  |
| Oa12 | 753.75        | 7.5        | O2 absorption/clouds, vegetation                                                                           |  |  |
| Oa13 | 761.25        | 2.5        | O2 absorption band/aerosol corr.                                                                           |  |  |
| Oa14 | 764.375       | 3.75       | Atmospheric correction                                                                                     |  |  |
| Oa15 | 767.5         | 2.5        | O2A used for cloud top pressure, fluorescence over land                                                    |  |  |
| Oa16 | 778.75        | 15         | Atmos. corr./aerosol corr.                                                                                 |  |  |
| Oa17 | 865           | 20         | Atmos. corr./aerosol corr., clouds, pixel co-registration                                                  |  |  |
| Oa18 | 885           | 10         | Water vapour absorption reference band. Common reference band with SLSTR instrument. Vegetation monitoring |  |  |
| Oa19 | 900           | 10         | Water vapour absorption/vegetation monitoring (max. reflectance)                                           |  |  |
| Oa20 | 940           | 20         | Water vapour absorption, atmos./aerosol corr.                                                              |  |  |
| Oa21 | 1 020         | 40         | Atmos./aerosol corr.                                                                                       |  |  |

Band characteristics of the SENTINEL-3 Ocean and Land Colour Instrument (OLCI)

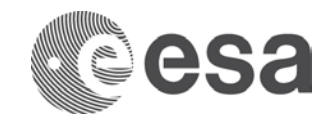

### ANNEX 4: Sentinel-3 SLSTR instrument characteristics

- swath width: dual view scan, 1 420 km (nadir) / 750 km (backwards)
- spatial sampling: 500 m (VIS, SWIR), 1 km (MWIR, TIR)
- spectrum: nine bands [0.55-12] μm

The nine The radiometric bands in VNIR/SWIR/TIR of SLSTR are presented in the table below:

| Band | λ centre<br>(μm) | Width<br>(μm) | Function                                              | Comments                                           |  | Res.<br>(m) |
|------|------------------|---------------|-------------------------------------------------------|----------------------------------------------------|--|-------------|
| S1   | 0.555            | 0.02          | Cloud screening,<br>vegetation monitoring,<br>aerosol | Visible Solar reflectance<br>Near IR bands         |  | 500         |
| S2   | 0.659            | 0.02          | NDVI, vegetation<br>monitoring, aerosol               |                                                    |  |             |
| S3   | 0.865            | 0.02          | NDVI, cloud flagging, Pixel co-registration           |                                                    |  |             |
| S4   | 1.375            | 0.015         | Cirrus detection over land                            | Short-                                             |  |             |
| S5   | 1.61             | 0.06          | Cloud clearing, ice, snow, vegetation monitoring      | Wave IR                                            |  |             |
| S6   | 2.25             | 0.05          | Vegetation state and cloud clearing                   |                                                    |  |             |
| S7   | 3.74             | 0.38          | SST, LST, Active fire                                 | Thermal infra-red Ambient<br>bands (200 K - 320 K) |  | 1000        |
| S8   | 10.85            | 0.9           | SST, LST, Active fire                                 |                                                    |  |             |
| S9   | 12               | 1             | SST, LST                                              |                                                    |  |             |
| F1   | 3.74             | 0.38          | Active fire                                           | Thermal infra-red fire emission bands              |  |             |
| F2   | 10.85            | 0.9           | Active fire                                           |                                                    |  |             |

The radiometric bands of SLSTR, F1 and F2 fire bands are based on the same detectors as S7 and S8 but with an increased dynamic range to prevent saturation over fires.